#### Rachio User,

One of the fundamental settings that affect your watering duration and frequency with the Rachio Iro is your soil settings. Until you have a decent definition for soil in your zone you may struggle with setting up Flex schedules that are appropriate for your vegetation and climate. Along those lines I found the approach outlined here to be fairly straightforward once you know the steps to take. The step-by-step guide is based on what I've learned on the Rachio Community forum and my own poking around using the resources that the community pointed me toward. I'm just a user, and not a Rachio employee, so please don't get upset with them if something hear is unclear or not accurate. Along those lines, if you find that the description can be improved in any way let me know by communicating your message on the Rachio Community forum. My user name is @azdavidr.

Thanks, and welcome to the community!

@azdavidr

## INSTRUCTIONS FOR SETTING YOUR SOIL PARAMETERS

1. To to the USDA Web Soil Survey Site, and select 'Start WSS'

http://websoilsurvey.sc.egov.usda.gov/

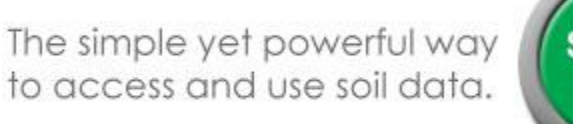

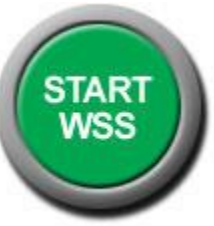

## Defining your 'Area of Interest' (AOI)

2. On the next screen type in your address on the left side of the page. For this example I'm using the White House.

| Area of Interes         | (AOI) Soil Map                                  | Soil Data |
|-------------------------|-------------------------------------------------|-----------|
|                         |                                                 |           |
| Search                  |                                                 |           |
| Area of Interest        |                                                 | la gend   |
| Import AOI              |                                                 |           |
| Quick Navigation        |                                                 |           |
| Address                 |                                                 |           |
|                         |                                                 | View 2    |
| Address                 | 1600 Pennsylvania Avenu<br>Washington DC, 20500 | e,        |
| Show location<br>marker |                                                 |           |
|                         |                                                 | View      |

3. Hit the 'AOI' button

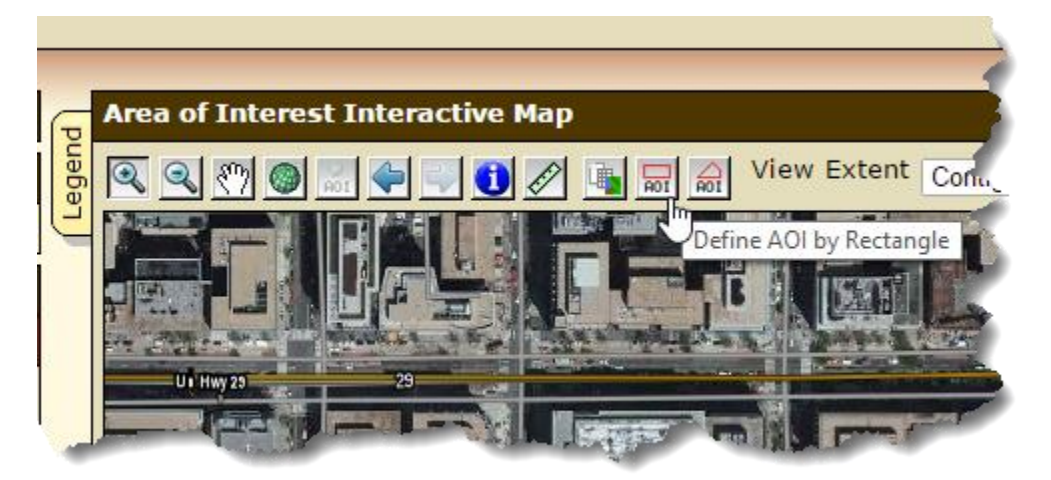

4. Draw a rectangle around your property.

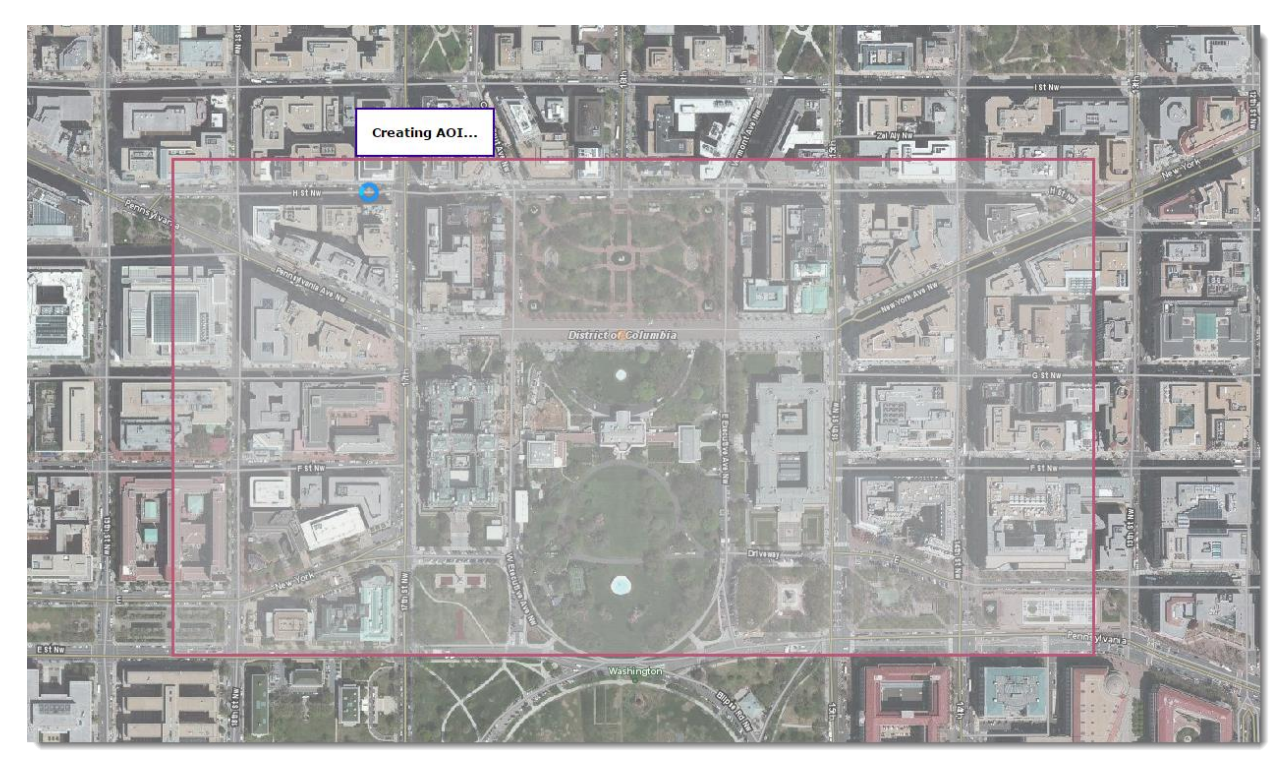

# Finding your 'Available Water Capacity' (AWC)

5. Select the 'Soil Data Explorer' Tab.

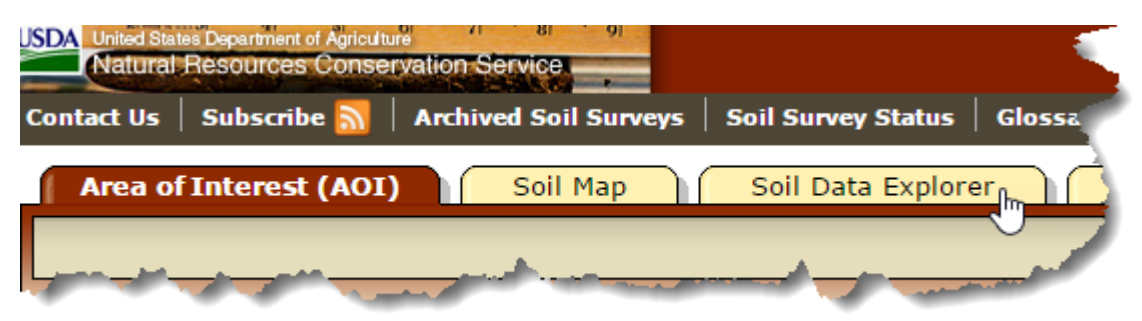

6. Select 'Soil Properties and Qualities'

| Contact Us   Subscribe <u>ର</u> 🗍 Archived Soil | l Surveys   Soil Survey Status | Glossary Preferences | Link   Logout   Help    |
|-------------------------------------------------|--------------------------------|----------------------|-------------------------|
| Area of Interest (AOI) Soil                     | Map Soil Data Explo            | rer Download So      | ils Data Shopping       |
| View Soil Information By Use: All Uses          | T                              |                      |                         |
| Intro to Soils Suitabilities                    | and Limitations for Use        | Soil Properties an   | d Qualities Ecolor      |
|                                                 |                                |                      | *                       |
| Search                                          |                                | ър                   | >                       |
| Properties and Qualities Ratings                | <u> </u>                       | 🖑 🎱 🚨 🔶 💛 🤇          | Scale (not to scale     |
| Open #                                          | All Close All 🕐 🧮 🏹            |                      |                         |
| Soil Chinical Protect                           |                                |                      | And Designed in provide |

#### 7. Select 'Soil Physical Properties'

| Intro to Soils Suitabilities an                                                                                | d Limitations for Use Soil Properties and Qualities                                                             |
|----------------------------------------------------------------------------------------------------|----------------------------------------------------------------------------------------------------|
| Search                                                                                                    | 🛛 🕞 Soil Map                                                                                                    |
| Properties and Qualities Ratings                                                                               | See 1 See 1 See 1 See 1 See 1 See 1 See 1 See 1 See 1 See 1 See 1 See 1 See 1 See 1 See 1 See 1 See 1 See 1 See |
| Open All                                                                                                    |                                                                                                    |
| Soil Chemical Properties                                                                                       |                                                                                                    |
| Soil Erosion Factors                                                                                           |                                                                                                    |
| Soil Physical Properties                                                                                       |                                                                                                    |
| Soil Qualities and Features                                                                                    |                                                                                                    |
| Water Features                                                                                                 |                                                                                                    |
| and a second second second second second second second second second second second second second second second |                                                                                                    |

8. Select 'Available Water Capacity'

| 0  | Soil Erosion Factors                | ¥. |
|----|-------------------------------------|----|
| •  | Soil Physical Properties 🛛 🔞 🕼      | ŝ  |
| Γ  | Available Water Capacity            | 7  |
|    | Available Water Storage             |    |
| I, | Available Water Supply, 0 to 100 cm | P  |

9. In the 'Available Water Capacity' section, choose 'Weighted Average', and then define the depth of soil that you want analyzed. You might start by using a depth that is at least the estimated depth of your deepest roots. You can try different values here to see how consistent your soil is. If shallower depths reflect a vastly different value, you might use your judgement on the depth to use for your final number. Select 'View Rating' when you've entered the data.

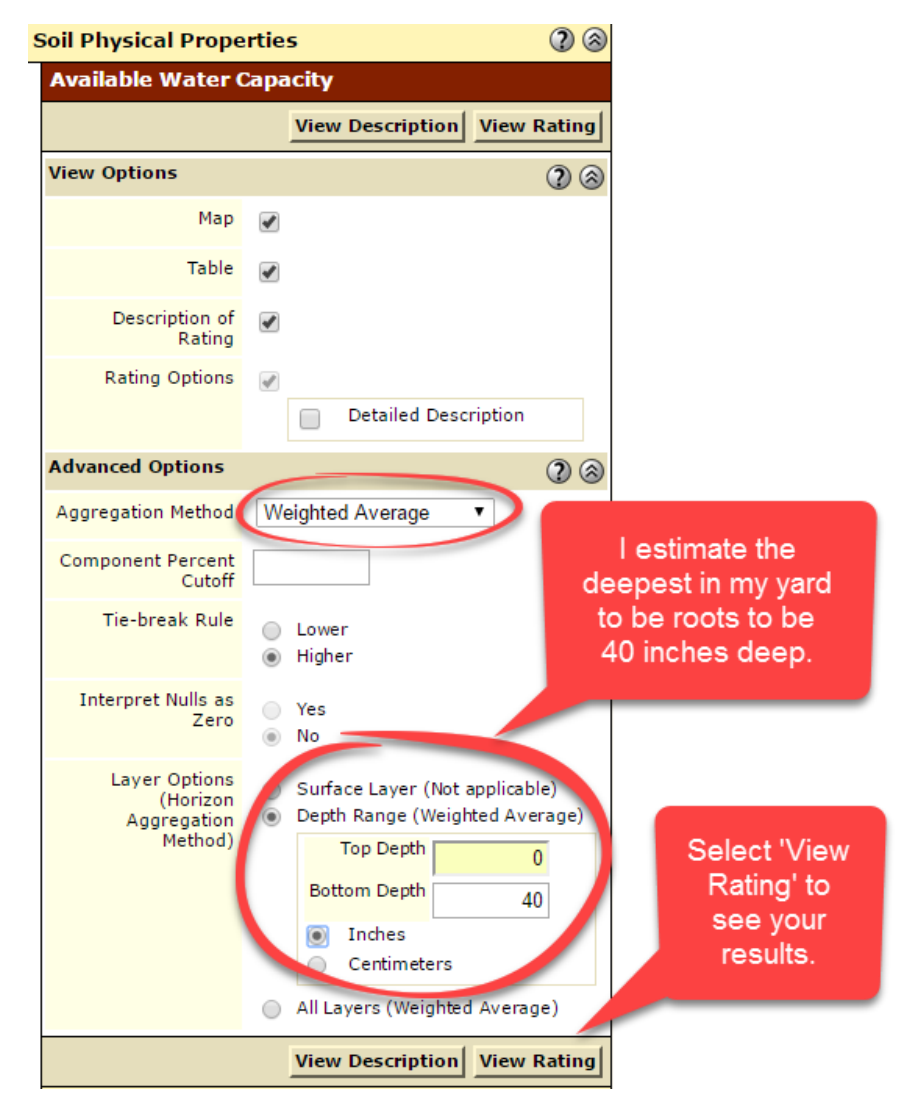

10. The map is now super-imposed with a color coded overly that represent different soil types. In this case there is only one that has the color coding. Most areas will have several. Also note that there is a letter key labeling each region. In this case you see 'BeB' and 'U1'. U1 doesn't have an AWC number so let's concentrate on the 'BeB' section.

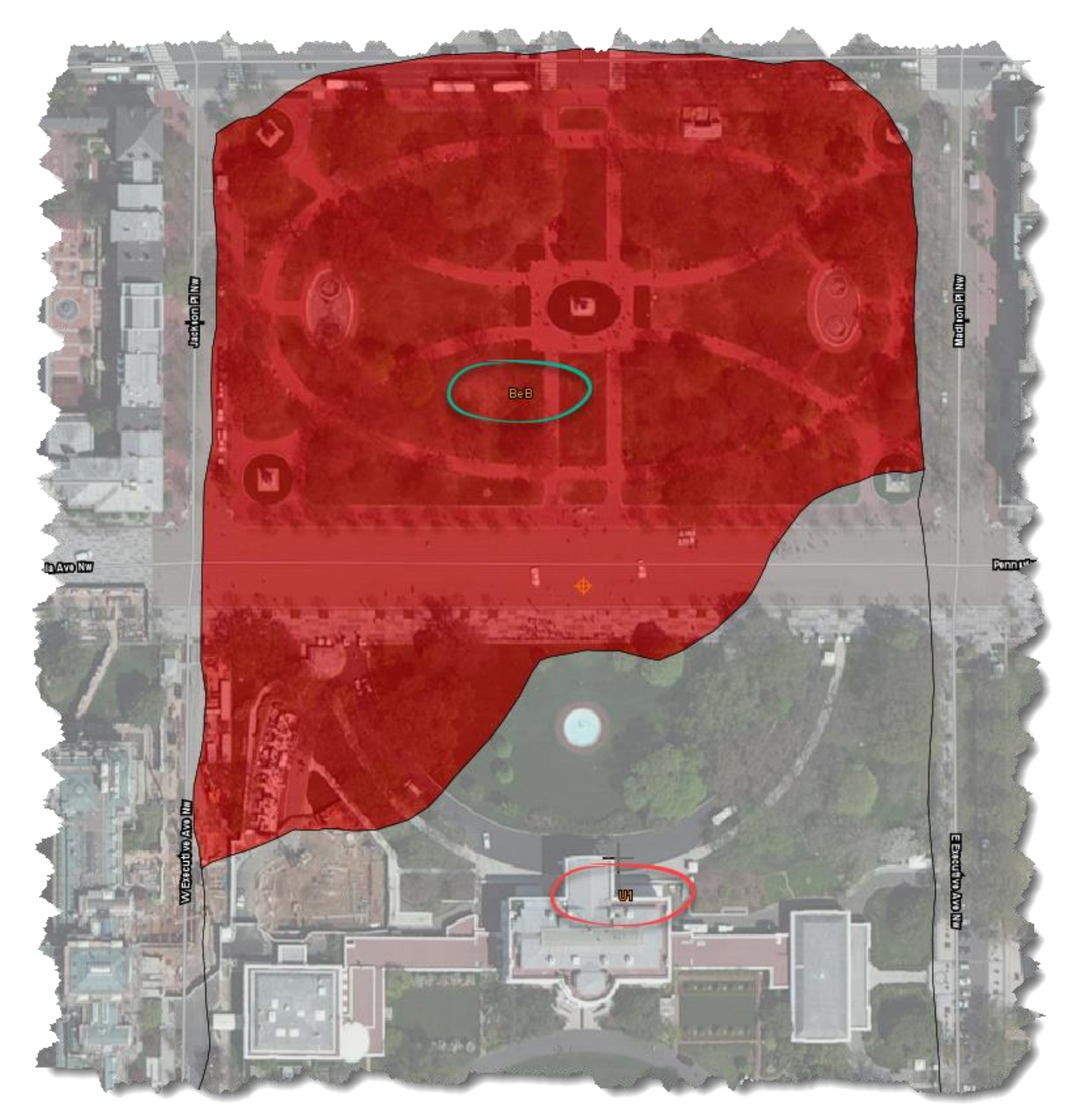

11. Look for a table underneath the map. Find the row for 'BeB'. In this case it's 'Beltsville-Urban land complex'. The 'Rating' column shows 0.15, so the White House north lawn soil has a 0.15 available water capacity.

| Tables — Available Water Capacity — Summary By Map Unit 🛛 🔗 |                                                      |                                     |              |                |  |  |
|-------------------------------------------------------------|------------------------------------------------------|-------------------------------------|--------------|----------------|--|--|
| Summary by Map Unit — District of Columbia (DC001)          |                                                      |                                     |              |                |  |  |
| Map unit symbol                                             | Map unit name                                        | Rating (centimeters per centimeter) | Acres in AOI | Percent of AOI |  |  |
| BeB                                                         | Beltsville-Urban land complex, 0 to 8 percent slopes | 0.15                                | 11.2         | 12.4%          |  |  |
| U1                                                          | Udorthents                                           |                                     | 31.7         | 35.1%          |  |  |
| Ub                                                          | Urban land                                           |                                     | 47.5         | 52.5%          |  |  |
| Totals for Area of                                          | 90.4                                                 | 100.0%                              |              |                |  |  |

Don't worry about the rating of 'centimeters per centimeter'. Converting the units to 'inch per inch' that Rachio software uses yields the same 0.15 number. It just means that for every inch of soil, there is 0.15 inches of stored water available to your vegetation. **Remember this 'Available Water' number of 0.15 inch/inch.** You'll be entering it into your Rachio settings later.

## Finding your Soil Type

12. When you go to put in your soil information into the Rachio software, you'll need to start with a setting for the soil type. The soil type defines the 'infiltration rate' of the soil, or the speed at which water enters the soil. If you apply water faster than this rate, you'll start to get water runoff, since the soil can't accept the water as fast as you're applying it. The Rachio is smart enough to figure this out if you have the 'Smart Cycle' feature enabled, in which case it will pause watering to give the soil enough time to accept what has been given so far. Take a look at this <u>article</u> if you'd like to find out more about the feature and how it works.

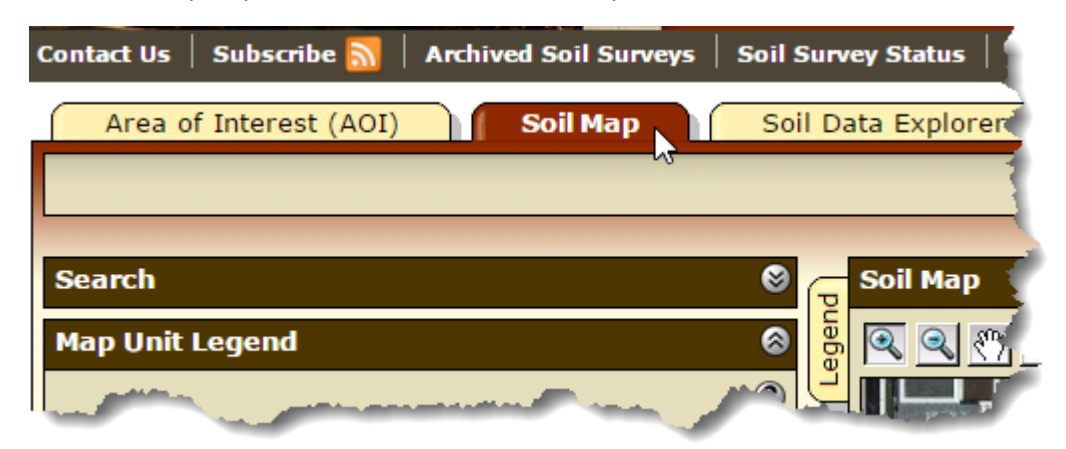

Go back to the top of your screen and select 'Soil Map'.

13. You'll see the same 'BeB' key for your area of interest. Select the 'Map Unit Name' for your area. In this case, we select where it says 'Beltsville-Urban land comples, 0 to 8 percent slopes'.

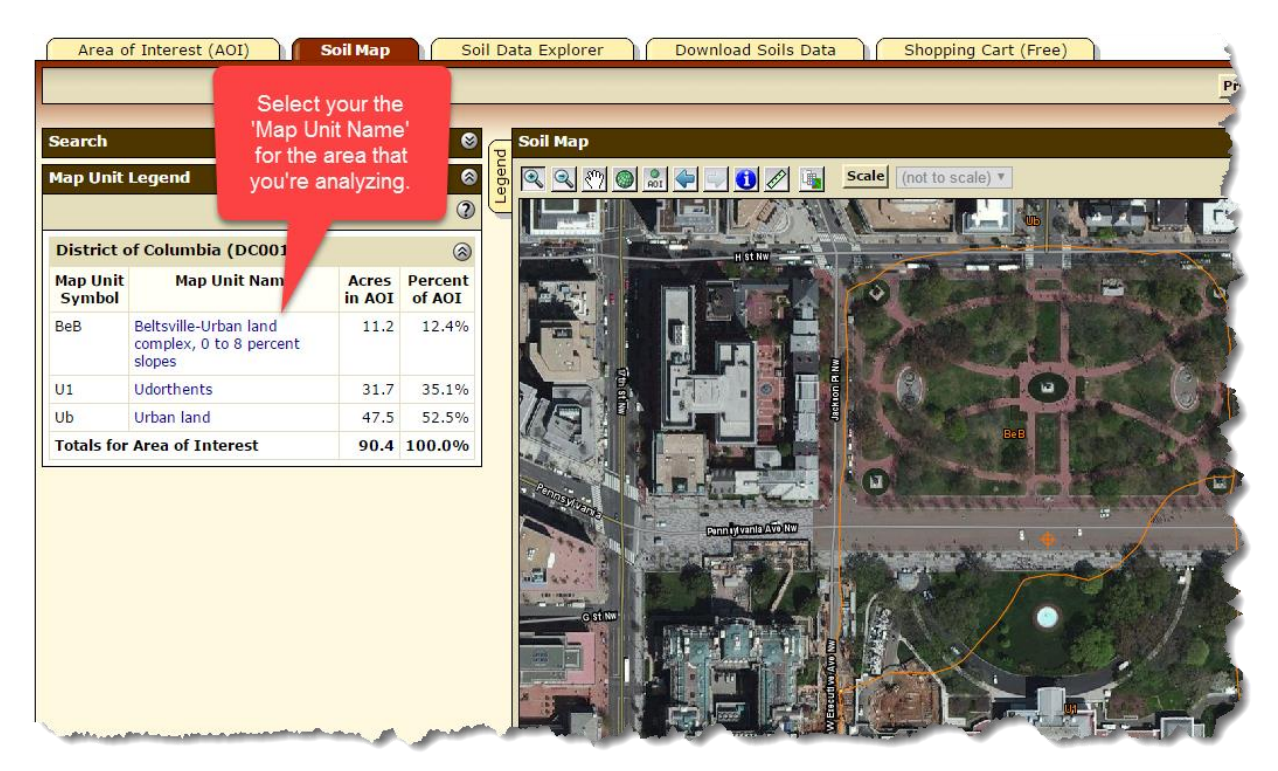

14. Once you select the soil associated with the area that you're analyzing, you'll see a description of the soil type. In this case, the 'BeB' section is silt loam down to 40 inches.

| Natural Resources Conservation Service  |                                                         |                    |                   | Map Unit Description                                                                                                    |  |
|-----------------------------------------|---------------------------------------------------------|--------------------|-------------------|----------------------------------------------------------------------------------------------------|--|
| ontact Us                               | Subscribe <u>N</u> 🛛 A                                  | rchived Soil Surve | eys Soil S        | Printable Versi.                                                                                                    |  |
| Area o                                  | of Interest (AOI)                                       | Soil Map           | Soi               | Report — Map Unit Description                                                                                                    |  |
| Search                                  |                                                         |                    | 8                 | District of Columbia<br>BeB—Beltsville-Urban land complex, 0 to 8 percent slopes                                                                             |  |
| Map Unit                                | Legend                                                  |                    | 8<br>2            | National map unit symbol: 49s9<br>Elevation: 10 to 650 feet<br>Mean annual precipitation: 30 to 55 inches<br>Mean annual air temperature: 45 to 64 degrees F |  |
| District of Columbia (DC001)            |                                                         |                    | 8                 | Frost-free period: 160 to 250 days                                                                                                    |  |
| Map Unit<br>Symbol                      | Map Unit Nar                                            | ne Acres<br>in AOI | Percent<br>of AOI | Map Unit Composition                                                                                                    |  |
| BeB                                     | Beltsville-Urban land<br>complex, 0 to 8 perc<br>slopes | i 11.2<br>cent     | 12.4%             | Urban land: 40 percent<br>Beltsvill, and similar soils: 40 percent<br>Minor components: 20 percent                                                           |  |
| U1                                      | Udorthents                                              | 31.7               | 35.1%             | Estimates are based on observations, descriptions, and transects of                                                                                          |  |
| Ub                                      | Urban land                                              | 47.5               | 52.5%             | cie mapunit.                                                                                                    |  |
| Totals for Area of Interest 90.4 100.0% |                                                         |                    | 100.0%            | Description of Beltsville<br>Typical profile<br>H1 - 0 to 14 inches: silt loam<br>H3 - 14 th 35 inchest silt loam                                            |  |
| -                                       |                                                         |                    |                   | H3 - 25 to 50 inches: sitt loam<br>H4 - 50 to 72 inches: sandy loam                                                                                          |  |

**15.** You're done with the Web Soil Survey data gathering. **You have 'silt loam', with an 'Available Water' of 0.15.** 

## Entering Your Soil Information into the Rachio App

16. In your Rachio app go to the zone that you are setting up. Select the 'Soil' option. You'll see several choices. There is not a choice of 'silt loam', so you'll have to pick something close. Take a look at this Rachio <u>article</u>. You'll see that 'silt loam' is somewhere nearest to 'sandy loam' and 'loam'.

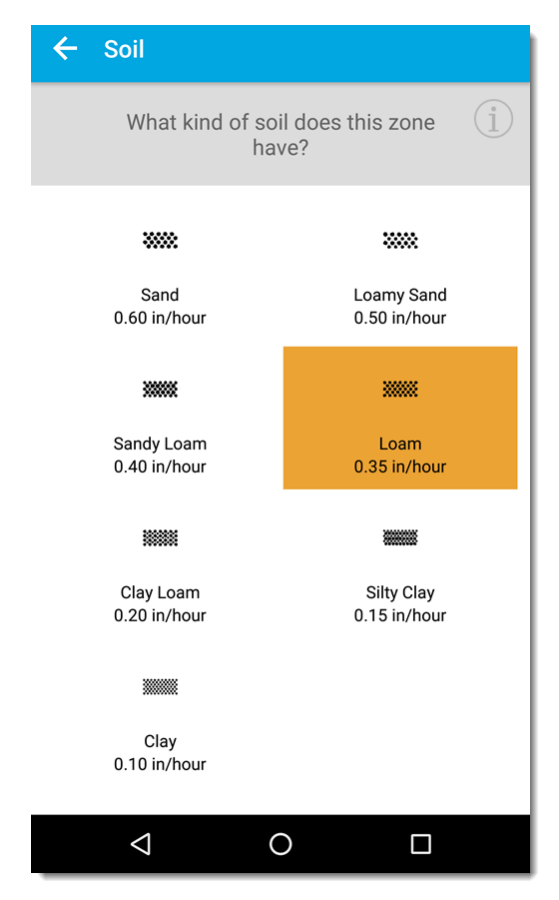

If you pick 'sandy loam', you will be less likely to engage 'Smart Cycle' since the infiltration rate is lower at 0.40 in/hr. If you pick 'loam' you'll be a bit more likely to pause in the middle of a watering event since its infiltration rate is assumed to be 0.35 in/hr. Assuming you take the next step of setting your 'available water' in the advanced settings, there should be no other difference to selecting either of the two.

17. Now select the 'Advanced' button in the lower section of the 'Zone Details' screen.

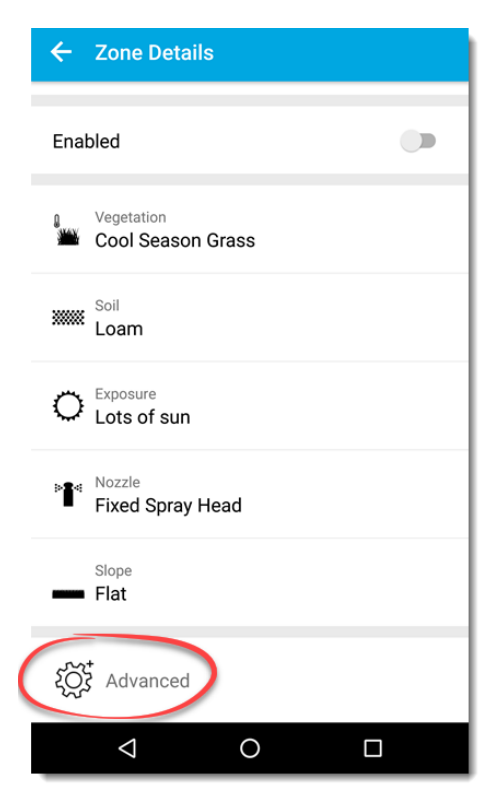

18. On the next screen, type in the 'Available Water' number you found from the Web Soil Survey.

| ← Ac     | ← Advanced Zone Settings |   |   |      |  |  |  |
|----------|--------------------------|---|---|------|--|--|--|
| ARFA     | ADEA                     |   |   |      |  |  |  |
| 1000.00  | 1000.00                  |   |   |      |  |  |  |
|          |                          |   |   |      |  |  |  |
| AVAILA   | AVAILABLE WATER          |   |   |      |  |  |  |
| 0.15     |                          |   |   | in   |  |  |  |
|          |                          |   |   |      |  |  |  |
|          | USE DEFAULT VALUES       |   |   |      |  |  |  |
| *        | 1                        | 2 | 3 | -    |  |  |  |
| +        | 4                        | 5 | 6 | •    |  |  |  |
| #        | 7                        | 8 | 9 | R    |  |  |  |
| <b>~</b> | ABC                      | 0 | ] | Next |  |  |  |
|          | $\bigtriangledown$       | 0 |   |      |  |  |  |

19. You're done with your soil settings! You can choose to type in an 'Area' number that closer suits your zone, but it isn't necessary for setting up accurate schedules. The 'Area' number is only used to estimate water usage, so the more accurate it is the better the reported statistics will be in the app. for water usage. It will not, however, affect your watering schedules in any way.

## What should I do next?

20. From here, proceed to check all of your other zone settings. The next greatest influence on watering time will be ensuring that you have the right nozzle setting. The nozzle setting tells the software the rate at which your zone's irrigation system is applying water, so it's directly correlated to the amount of time that the system determines that you need to water. Likewise, root depth is an important factor. To see how these and other factors relate to your watering duration and frequency check out the 'Zone Attribute' section of this <u>article</u>.